# **U**PHONE 使い方ガイド

# まずはじめに

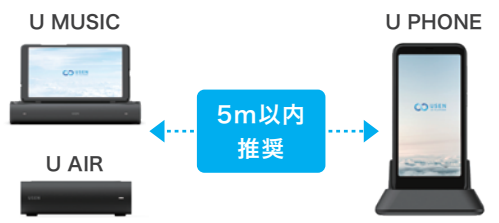

U PHONE 専用端末は近くの U AIR または U PHONE の Wi-Fi と自動接続します。 ※お客様側での Wi-Fi 接続設 定は不要です(指定の Wi-Fi 機 器以外とは接続できません)。

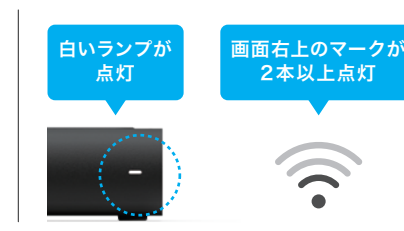

Wi-Fiの 電波 状況のキャプ チャ・U PHONE で通話がで きない場合には、 まずは Wi-Fi 機器との接続状 熊をご確認ください

U PHONE は、当社が提供する Wi-Fi 通信機器 (U AIR/U MUSIC) の配下でのみご利用が可能な IP 電話サービスです。※U PHONE の専用タブレットには SIM は内蔵されていません。また、0ABJ(市外局)番号で U PHONE をご利用のお 客様につきましては、お申し込み時に申請した設置先住所以外でのIP電話サービスの利用を一切禁止いたします。万が一登録住所以外で、IP電話サービスの利用が発覚した場合は、サービスを停止する場合がございますので、ご注意ください。

# 電話をかける

#### A 電話番号を直接入力する

①キーパッドボタンを押す ②電話番号を押す ③緑の電話ボタンを押す

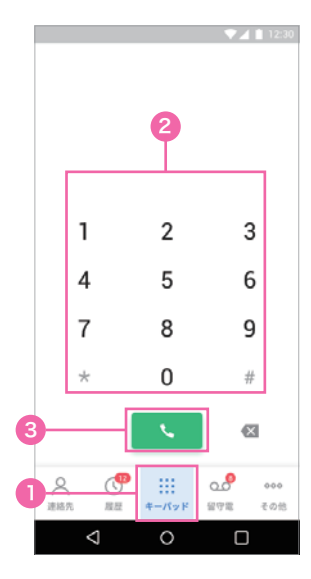

#### ①連絡先ボタンを押す ②連絡先を選ぶ ③水色の電話ボタンを押す

B連絡先から電話をかける

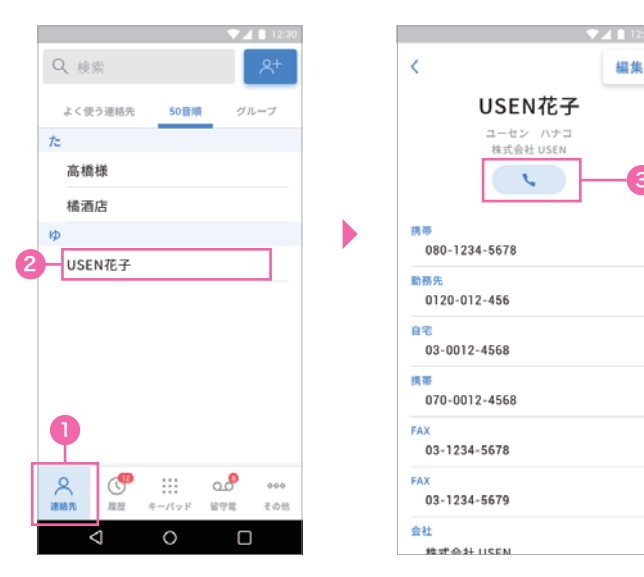

# 連絡先を登録する

#### A 新規登録する

①連絡先ボタンを押す ②青いボタンを押す ③必要事項を入力して保存を押す

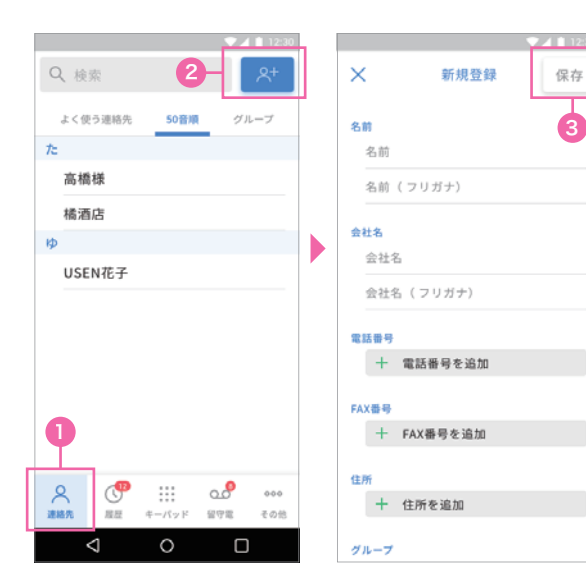

## B 履歴から登録する ①履歴先ボタンを押す ②登録したい番号の右側にある「i」ボタンを押す ③「新規連絡先を作成する」を押す ④必要事項を入力して保存を押す

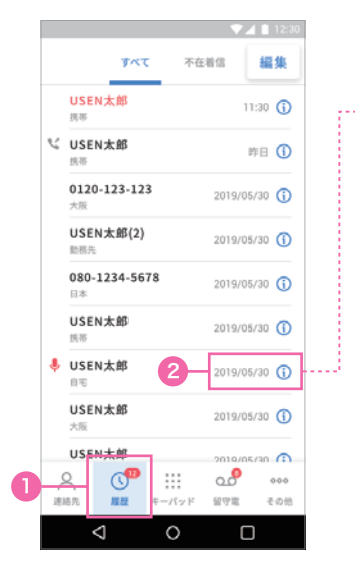

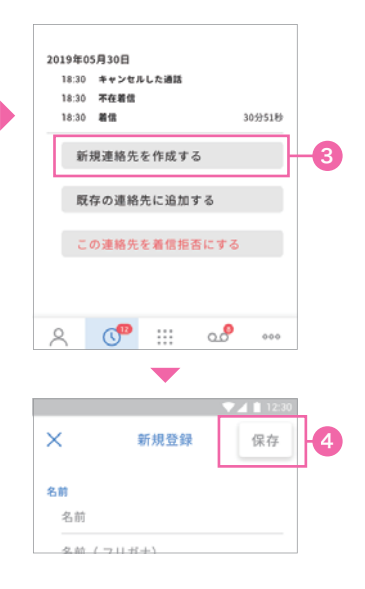

# 留守電を設定する

①その他ボタンを押す
②留守電ボタンを押す
③ボタンを押してグレーから青い状態にする
④留守電切り替えまでの時間を設定する
⑥通話中に着信があった場合、留守電に設定したい場合はボタンを押して青い状態にする
⑦留守電時間帯を設定したい場合はボタンを押して青い状態にする
⑧>ボタンを押す
⑨留守電にしたい曜日と時間を設定する
⑩完了を押す

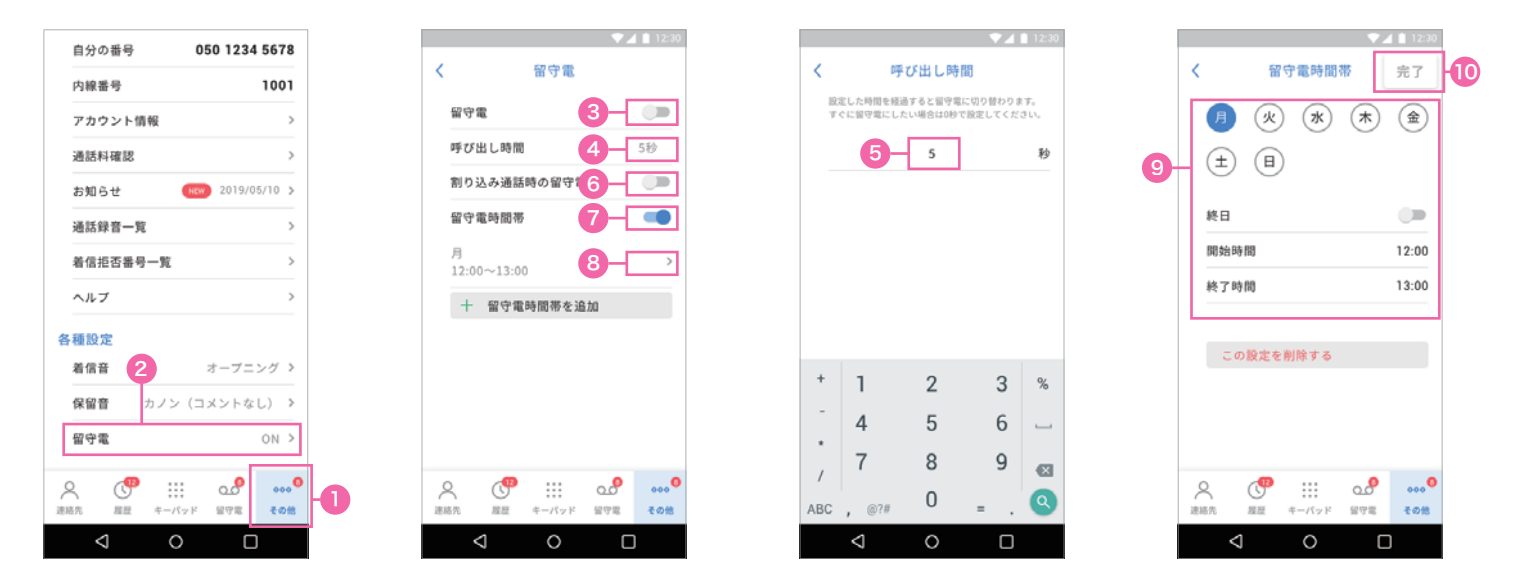

## 転送設定をする

①その他ボタンを押す ②転送設定ボタンを押す ③ボタンを押してグレーから青い状態にする ④呼び出し時間を押す
⑤転送切り替えまでの時間を設定する ⑥転送先の電話番号を押す ⑦転送先の電話番号を入力する
⑧>ボタンを押す ⑨転送時間を設定する ⑩完了を押す

| アカウント情報 >                | ♥⊿ 🗎 12:30                            | ♥⊿ 🗎 12:30                                       | ▼⊿ 🗎 12:30           |
|--------------------------|---------------------------------------|--------------------------------------------------|----------------------|
| 38.05.41 TO FR           | く 転送設定                                | く 呼び出し時間                                         | 载送電時間帯 完了            |
|                          | њж <b>3</b>                           | 設定した時間を接通すると自動で転送します。<br>すぐに転送したい場合は0秒で設定してください。 |                      |
| お知らせ (NEW) 2019/05/10 >  |                                       |                                                  |                      |
| 通話錄音一覧 >                 |                                       | 5 秒                                              | (±) (B)              |
| 着信拒否番号一覧 >               | 転送先の電話番号 6 未設定 >                      |                                                  |                      |
| ヘルプ >                    | 転送時間帯                                 |                                                  | 終日 (第)               |
| 夕 理 肌 由                  | 月 2:00~14:00                          |                                                  | 開始時間 12:00           |
| 合 健 政 に<br>第月22 い バ 入    | L. AT WAR BERRY TO AN                 |                                                  | 終了時間 13:00           |
|                          | 十 和达时间带を迫加                            | ★ 4 19:30                                        |                      |
| 保留音 カノン(コメントなし) >        |                                       |                                                  |                      |
| 留守電 <b>2</b> ON >        |                                       | く 転送先の電話番号                                       | CORRENT              |
| 留守電 <b>メッセージ</b> デフォルト > |                                       | 08012345678 -7                                   |                      |
| 転送設定 OFF >               |                                       | ハイフンは入れずに入力してください                                |                      |
|                          |                                       |                                                  |                      |
| 옷 🖑 🏭 🛷 ⊷ 🖕              | ▲ ▲ ▲ ▲ ▲ ▲ ▲ ▲ ▲ ▲ ▲ ▲ ▲ ▲ ▲ ▲ ▲ ▲ ▲ |                                                  | 옷 🖑 🏭 🛷 👐            |
| 連絡先 屋屋 キーパッド 留守電 その他     | 連絡先 度歴 キーパッド 留守電 その他                  |                                                  | 連絡先 屋屋 キーパッド 留守電 その他 |
|                          |                                       |                                                  |                      |

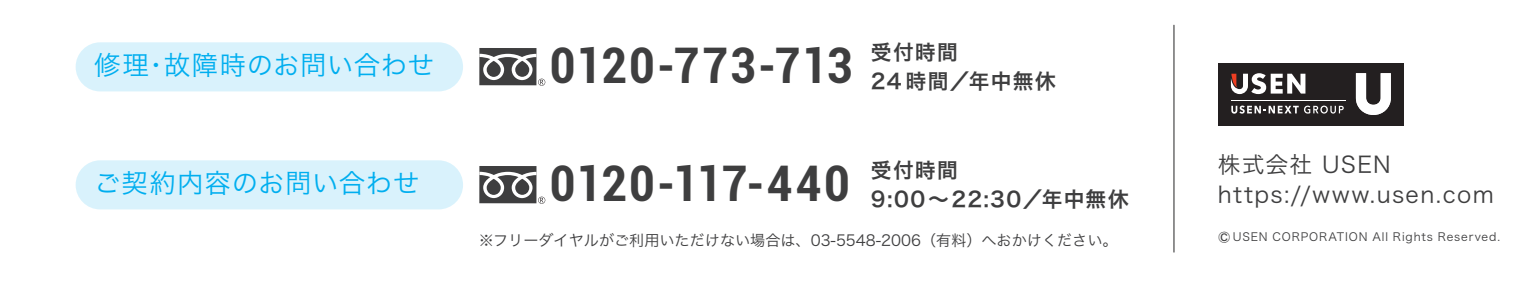